## **Exportando Etiquetas**

No Sistema GI, acesse o programa **Etiquetas > Pessoas.** Selecione os valores desejados e clique em **Gerar Arquivo**.

| GIGEST<br>DE IG           | ão<br>Rejas       | lgreja<br>Metodista | Foto ainda<br>não enviada | Bem-vindo: Secretaria<br>Útimo Login: 27/12/2016 08:49<br>Locai:<br>Versão/G1: 3.0.0 - 02/10/2016 12:00 |
|---------------------------|-------------------|---------------------|---------------------------|----------------------------------------------------------------------------------------------------|
| \land Início 🔺 Favorito   | os 😃 Sair         |                     |                           | <ul> <li>Navegador: Chrome (v.55)</li> <li>Resolução: 1920 x 1080</li> </ul>                            |
| Pastoral > Pessoas > Etiq | uetas > Etiquetas | s de Pessoas        |                           | * 0                                                                                                    |
| Local:                    | CENTRO            |                     |                           |                                                                                                    |
| Tipo de Pessoa:           | Todos             | <b>•</b>            |                           |                                                                                                    |
| Situação:                 | Ativos            |                     |                           |                                                                                                    |
|                           |                   | Gerar Arquivo       |                           |                                                                                                    |

Em seguida, clique em **Download do Arquivo Gerado**.

|                     | Pastoral > Pessoas > Etiq | uetas > Etiquetas de Pessoas |                |
|---------------------|---------------------------|------------------------------|----------------|
|                     | Local:                    | CENTRO                       | T              |
|                     | Tipo de Pessoa:           | Membros v                    |                |
|                     | Situação:                 | Ativos 🔻                     | 4              |
|                     |                           | Gerar Arquivo Download do    | Arquivo Gerado |
| $\checkmark$        |                           | Desenvolvido por: Vetor Web» | Comodo         |
| ETIQUETAS_ CENTPtxt |                           |                              |                |

Um **arquivo txt** foi gravado na <u>pasta Downloads</u>, mas <u>permanece no rodapé esquerdo da tela</u>. Dê **um clique sobre o nome do arquivo**. Uma tela se abrirá exibindo todas informações do arquivo.

| ETIQUETAS_CENTRO_629_3375189022751329865 - Bloco de notas                                          |                 | ×      |
|----------------------------------------------------------------------------------------------------|-----------------|--------|
| Arquivo Editar Formatar Exibir Ajuda                                                               |                 |        |
| ID NOME LOGRADOURO NRO COMPL BAIRRO CIDADE UF CEP50650 ANA LUCIA MARTINS CAVALLIERE                | AV. OL          | ÍMP: ^ |
| IO BARBOSA PAIVA RUA AUGUSTO BELO S Nº 0 FERNANDO LOBO ALÉM PARAÍBA MG 366600050646                | ALEX N          | IASC:  |
| SA 5 VILA LAROCA ALÉM PARAÍBA MG 3666000051476 CAIO CESAR CORREA DE ASSIS 0                        |                 |        |
| MG 3666000050687 GISELE LOUREIRO DA SILVA AVENIDA 18 DE JULHO, 295 0 PRAÇA DA BANDE:               | <b>ERA</b>      | A      |
| DIAS PASSOS 102 MORRO SÃO GERALDO ALÉM PARAÍBA MG 3666000051517 THALIS CANDIDO COELHO              | 28 DE           | SETI   |
| R PINHO, 4 VILA LAROCA ALEM PARAIBA MG 3666000050657 CANDIDA BENVINDA PEREIRA                      | RUA ED          | SON    |
| JOSE FRANCISCO DOS SANTOS 0 VILA CAXIAS ALEM PARAIBA MG 3666000074840 LORENZO FERREI               | RA CONFO        | RTE    |
| LAROCA ALEM PARAIBA MG 51543 JARBAS I. BANDEIRA SMITH 0                                            | 51542           | N.     |
| BA MG 86856 EDNEIA APARECIDA MARQUES JOSE MERCADANTE 586 PORTO VELHO ALEM P                        | ARAIBA          | M      |
| MERCADANTE, 0 PORTO VELHO ALEM PARAIBA MG 3666000051207 LUCIA HELENA VITORIO B. DOS SAI            | 1105            | RI     |
| COS DA SILVA CYTRANGULO RUA CAPITAO MENDES, 157 0 SAO JOSE ALEM PARAIBA MG 366600005124/           | SIMONE          | . SI   |
| CONTES 0 SIL/S SANDKA GUERKA DAVID LAENI ARADUO PONIO, 104                                         | 0051220         |        |
| S DA SILVA RUA CARULINA DE ULIVEIRA, OS CASA A O VILA LARUCA ALEM PARAIDA MA SOODON                | DEVANT          |        |
| CVIITA FILCHETRAS 294 A                                                                            | DEVANL          |        |
| CINIA FILOUCINAS, 204 0 JANUTI SANIA NOSA ALEM FARADA NA SOCOODOSISSI MAILOS CULTANA               | 4105            | 7.     |
| D DO CIDÁ ALÉM DRAÍBA ME SEGGADAGESIAIS DAUDER RODEREDO DA SILVA A                                 |                 | 51     |
| Q DAVE DE SOLIZA MACEDO AV OLIMATO CORTES 665 DAVILLA DAVE A AL EM DARATRA MC                      | 51302           | 7(     |
| DARATRA MG 3666020606387 FNZO EFERTER TOCO                                                         | TT MARTA        | HP     |
| FA A 51190 KATTA FERRETRA DE SOUZA O                                                               | LL TRALLA       |        |
| G 75389 KATO LEONOR CERQUETRA RIBETRO, CORONEL CASTELO BRANCO 55 AP 203 VILA LAROCA, ALÉM PARATBA  | MG              | 7'     |
| CONCEICAO CALDAS ZAMARINO RUA 1º DE MAIO. 102 0 VILA LAROCA ALÉM PARAÍBA 51107                     | NATHAR          | A PI   |
| 51083 JOANA DELGALDO 0 51082 IVONE DA SILVA                                                        |                 | 0      |
| S SANTOS 0 51068 EMANUELA PEREIRA DA SILVA MIGUEL LAROCA /                                         | MENDES          | 3      |
| EREIRA 0 75490 ALINE DE ARAUJO BARÃO DE SÃO GERALDO 18 A                                           | SÃO JO          | JSÉ    |
| S ALÉM PARAÍBA MG 366600050946 KARITA BATISTA DA ROCHA ANDRETTA RUA FRANCISCO DIAS FERREIRA        | 65              | AI     |
| E LUCIO DA COSTA SILVA 24 DE FEVEREIRO 9 MORRO DA CONCEIÇÃO ALÉM PARAÍBA MG 50942 MARESS           | A FIRMIA        | NO     |
| L DE SOUZA 0 ALÉM PARAÍBA MG 3666000050851 INEZ ROZANTE FERREIRA DE MORAES RUA ALI                 | <b>JANO DUA</b> | RTE    |
| VILA CAXIAS ALÉM PARAÍBA MG 366600050829 TATIANA ALVES DA COSTA ALMEIDA AVENIDA TEIXEIRA RIOS, 480 | 0               |        |
| 70 0 JAQUEIRA ALÉM PARAÍBA MG 366600089116 JOAO PEDRO ABREU DE PAULA E SOUZA                       | AV. 24          | DE     |
| EIRA RIOS 0 VILA CAXIAS ALÉM PARAÍBA MG 3666000050835 TALITA MARCIA DA S. MACEDO                   | BARÃO           | 6      |
| UM DE SOUZA, 235 0 SÃO GERALDO ALÉM PARAÍBA MG 3666000050784 MARINA CORTES VIEIRA                  | RUA BA          | RÃO    |
| SEBASTIÃO ALÉM PARAIBA MG 50804 PATRICK PACHECO DA SILVA RUA ADÃOZINHO SEM NÚMERO 0                |                 | V.     |
| RENATA BARROS DOS SANTOS ALVES AVENIDA OLIMPIO CORTES, 120 0 JARDIM SANTA ROSA ALEM PARAIBA        | MG              | 31     |
| ARLANA GRAVINA CARUSSO MARQUES DE ABRANTES Ø FLAMENGO RIO DE JANEIRO RJ 2223006150760              | MARILI          | A G    |
| AU ALEM PARAIBA MG 3666000050//1 MARIA DA CONCEICAO DOS S. TORRES SÃO GERALDO, 22 0                | VILA L          | AKU    |
| ALEM PARAIBA MG 3666000081482 CARLOS EDUARDO 0 50/22 JORGEA                                        | 1 LAMEIR        | A U V  |
|                                                                                                    |                 | 2      |

## Dê um **CTRL-A** e **CTRL-C** para <u>Selecionar TUDO</u> dessa tela e <u>Copiar</u> esse conteúdo.

| ETIQ        | UETAS_A | LÉM PARAÍB | 4_629_3375189 | 022751329865 | 5 - Bloco de r | otas          |          |          |          |           |           |          |            | _         |                   | ×    |
|-------------|---------|------------|---------------|--------------|----------------|---------------|----------|----------|----------|-----------|-----------|----------|------------|-----------|-------------------|------|
| Arquivo     | Editar  | Formatar   | Exibir Ajuda  |              |                |               |          |          |          |           |           |          |            |           |                   |      |
| LAROCA      | ALÉM    | I PARAÍBA  |               | 51543        | JARBAS         | I. BANDE      | IRA SMIT |          |          |           |           |          |            |           | 51542             | N ^  |
| BA          |         | 8685       | 6 EDNEIA      | APARECI      | da marque      |               |          | RCADANTE |          | 586       |           | PORTO    |            | ALÉM PA   | RAIBA             | M    |
| MERCAD      |         |            |               | PORTO \      | VELHO          | ALÉM PA       | RAÍBA    |          | 366600   | 0051207   | LUCIA     | HELENA   | VITORIO B. | DOS SAN   |                   | RI   |
| COS DA      | SILVA   | CYTRANG    | ULO RUA CA    | APITAO MEI   | NDES, 157      |               |          | SAO JOS  |          | ALEM PA   | ARAIBA    |          | 3666000    | 0051247   | SIMONE            | SI   |
| CORTES      |         |            |               |              |                |               | 51275    | SANDRA   | GUERRA   | DAVID     | LAERT     | ARAUJO   | PORTO, 10  | )4        |                   |      |
| S DA S      | ILVA    | RUA        | CAROLINA D    | DE OLIVEI    | RA, 09 CA      | SA A          |          |          | VILA L   | AROCA     | ALEM P    | ARAIBA   | MG         | 3666000   | 051320            |      |
| 0.017.0     |         |            | 89656         | ADMA H       | ISSE GASE      | AR DE ME      | LO       |          | 0        |           |           |          |            | 68558     | DEVANI            | R N  |
| CYNTA       | FILGUE  | 1RAS, 28   | 4 0           |              | JARDIM         | SANTA RO      | SA       | ALEM PA  | AKATBA   |           | 366600    | 0051331  | MATEUS     | CURTY MA  |                   | R    |
| 03          | VILA    |            | ALEM P        | AKAIBA       | MG             | 3666000       | 051386   | ONOFRE   | KUDKIGU  | ES GUIMAR | KAES JUN  | TOK      |            |           |                   | - J. |
| 0 00 0      | 100     | ALEM       | PARAIBA       | MG<br>AV OL  | JOBOUR         | 051413<br>TEC | DANIEL   | BURGES N |          | CANTA DO  |           | ALEM     |            |           | E1202             |      |
| 9<br>ΠΑΡΑΤΡ | A MC    | E DE SUU   | ZA MACEDU     | AV. UL       | EPPETDA COM    | TOCO          |          |          | JARDIM   | SANTA RU  |           | ALEM     | EIAEA      |           | 31392<br>7 MARTAL |      |
| PARAID      | AMG     | 0000       | 000096567     |              | EKKEIKA 2      | TUCU          | 51100    |          | CODETDA  |           |           |          | 51454      | DEATHKI   | Z MARIA           | 1 P  |
| C C         | 7539    |            |               |              | RTRETRO        | CORONIEL      | CASTELO  | BRANCO   | 55       | VD 2021   |           | AROCA    | ALÉM D/    |           |                   | 7    |
|             | CV0 C   | ALDAS 7A   | MARTNO        | RUA 10       |                | 102           | a        | DIVANCO  | VTIAL    | AP 205    |           | ARAÍRA   |            | 51107     | NATHAR            |      |
| CONCLI      |         | ALUAJ ZA   | 51083         |              | DELGALDO       |               |          |          | VILA L   | ANOCA     |           | 51082    | TVONE F    | A STIVA   | NPAT HPATA        | a    |
| S SANT      |         |            |               |              |                |               |          |          |          |           | RA DA ST  | IVA      | MTGUEL     | LAROCA M  | ENDES             | 3    |
| ERETRA      |         |            |               |              |                |               | 75490    | ALTHE D  | F ARAUT  | Ο ΒΔΕÃΟ Γ | DE SÃO G  | FRALDO   | 18         |           | SÃO TO            | SÉ   |
| S           | AL É№   | PARAÍBA    |               | 366600       | 0050946        | KARTTA        | BATTSTA  | DA ROCHA | ANDRET   | TA        | RUA FR    | ANCTSCO  | DTAS FERE  | ETRA      | 65                | A    |
| E LUCT      | O DA C  | OSTA STL   | VA 24 DE      | FEVERETR     | 0 9            |               | MORRO D  | A CONCET | CÃO      | ALÉM PA   | ARAÍBA    | MG       | 50942      | MARESSA   | FTRMTA            | NO   |
| L DE S      | OUZA    |            |               |              | ALÉM PA        | RAÍBA         | MG       | 3666000  | 050851   | INEZ RO   | DZANTE F  | ERREIRA  | DE MORAES  | RUA ALB   | ANO DUA           | RTE  |
| VILA C      | AXIAS   | ALÉM       | PARAÍBA       |              | 3666000        | 050829        | TATIANA  | ALVES D  | A COSTA  | ALMEIDA   | AVENID    | A TEIXE  | IRA RIOS,  |           |                   |      |
| 70          |         |            | JAQUEI        |              | ALÉM PA        | RAÍBA         |          | 3666000  | 089116   | JOAO PE   |           |          | AULA E SÓL |           |                   | DE   |
| EIRA R      |         |            |               |              | AXIAS          | ALÉM PA       |          |          | 366600   | 0050835   | TALITA    | MARCIA   | DA S. MAG  |           | BARÃO             | 6    |
| UM DE       | SOUZA,  |            |               |              |                | ALDO          | ALÉM PA  |          |          | 3666006   | 0050784   | MARINA   |            |           | RUA BAI           | RÃO  |
| SEBAST      |         | ALÉM       |               |              |                | PATRICK       | PACHECO  |          |          | RUA ADÂ   | AOZINHO : | sem númi |            |           |                   | V    |
| RENATA      |         |            | NTOS ALVES    |              | A OLÍMPIC      | CÔRTES,       | 120      |          |          |           |           |          | ALÉM PA    | ARAÍBA    |                   | - 30 |
| ARIANA      |         | NA CARDO   |               | JÊS DE ABI   |                |               |          | FLAMENO  |          |           |           |          | 2223006    |           | MARILI            | A G. |
| ÃO          | ALÉM    | I PARAÍBA  |               | 366600       | 0050771        | MARIA D       | A CONCEI | CAO DOS  |          |           | SÃO GE    | RALDO, 2 |            |           | VILA LA           | ARO  |
| ALĚM P      | ARAÍBA  |            | 366600        | 0081482      | CARLOS         | EDUARDO       |          |          |          |           |           |          |            | JORGEAM   | LAMEIR            | A DI |
| SOUZA       |         |            | VILA L        | AROCA        | ALÉM PA        | RAÌBA         |          |          |          | AGALHAES  | DE MATT   |          |            | JENTE MÁR | IO STWA           | RT,  |
| RUA JO      | AQUIM   |            | FRANÇA, 2     |              |                |               | ESPLANA  | DA       | ALÊM P   | ARAÌBA    |           | 36660    | 00050737   | LUCAS G   | ONCALVES          | S FI |
| JARDIM      | SAO C   | AETANO     | ALEM P        | ARAIBA       | MG             | 3666000       | 081489   | OSEIAS   | PORTES   | DOS SANTO |           | ADÃOZ:   | INHO       |           |                   | V.   |
| LVES C      | URTY R  | ODRIGUES   | AV. CA        | AREOS ALBI   | ERTO ARAL      | 10            | 29       |          | VILA L   | AROCA     | ALEM P    | ARAIBA   | MG         | 3666000   | 050693            | G    |
| ALEM P      | ARAIBA  | MG         | 50701         | IVAIR        | ANTONIO G      | ONCALVES      | RUA CEC  | ILIA BIN | IATO, 21 | 10        |           | JARDI    | M SAO CAET | ANO       | ALEM P            | ARA. |
| 1           | RUA     | SERAFIM    | de souza l    | .1MA, 180    | 0              |               | ESPLANA  | DA       | ALEM P.  | AKAIBA    | MG        | 366600   | 00050715   | JOAO BA   | IISIA P.          | INI  |
|             |         |            |               |              |                |               |          |          |          |           |           |          |            |           |                   | ~    |
| <           |         |            |               |              |                |               |          |          |          |           |           |          |            |           |                   | >    |
|             |         |            |               |              |                |               |          |          |          |           |           |          |            |           |                   |      |

<u>Abra o EXCEL</u> e dê um **CTRL-V** para colar esse conteúdo.

|    |          | <b>11111</b> | × 1=         |        |         |            |         |              |           |         |               |             |            |              |             | Dacts    | 1 - Microso  | oft Evcel  |
|----|----------|--------------|--------------|--------|---------|------------|---------|--------------|-----------|---------|---------------|-------------|------------|--------------|-------------|----------|--------------|------------|
| Ar | auiv     | o Pác        | aina Inicial | Ins    | erir    | Lavout da  | Página  | Fórmulas     | Dados     | Revisão | Exibicão      |             |            |              |             | Fasta    | II - WICIOSC | JILLACEI   |
|    | 2        | X Rec        | ortar        |        | 1000000 | ,          |         |              |           |         | -             |             |            |              |             |          | 1 16         | TP 1       |
|    | <u> </u> | Con          | iar *        |        | Calibri | 1          | * 11    | AA           | = = =     | 20/1-   | Quebrar T     | exto Autom  | aticamente | Geral        | ¥           |          |              |            |
| С  | olar     | Pine         | el de Forma  | atacão | N       | <u>s</u> - | - S     | • <u>A</u> - | E = 3     |         | •a• Mesclar e | Centralizar | *          | <b>9</b> • % | 000 500 500 | Formata  | ição Forr    | matar      |
|    | Áre      | a de Tran    | sferência    |        |         | Eor        | nte     | De la        |           | Δ       | linhamento    |             | 15         | Núm          | ero G       | Condicio | nal • como i | labela * [ |
| F  |          | A1           |              | - ( -  |         | £ ID       | 100     |              |           |         |               |             |            |              |             |          |              |            |
|    |          | AI           |              |        | _       | J. 10      | -       | 1 2          |           |         |               |             |            |              |             |          | 0            |            |
| 1  | LID.     | A            | B            | 1000   |         | D          | E       | F            | G         | н       | CED           | J           | K          | L            | IMI         | N        | 0            | P          |
| 1  |          | FOCEO        | NOME         | LOGH   | ADO P   | VRO        | COMPL   | BAIRRO       | CIDADE    | UF      | CEP           |             |            |              |             |          |              |            |
| 2  | -        | 50650        | ANALUC       | DAV. C |         | 000        |         | MORRO        | ALEM PA   | RIVIG   | 3000000       |             |            |              |             |          |              |            |
| 3  | -        | 50054        | ANTONIC      | J RUA  | ANTC    | 102        |         | JARDINI      | CALÉNA DA | RIVIG   | 3000000       |             |            |              |             |          |              |            |
| 4  | -        | 51407        | JULIANU      | FRUA   | AGEN    | 11         |         | VILALAN      | CALEMPA   | RIVIG   | 3000000       |             |            |              |             |          |              |            |
| 0  | -        | 50052        | ADRIANA      | ITRAN  | LVA     | 51         |         | BARAU        | SAPUCAL   | PMC     | 30000000      |             |            |              |             |          |              |            |
| 0  | -        | 51404        |              | T DUA  | ALICI   | 51         | I= ANDA | FEDMAN       |           | DMC     | 36660000      |             |            |              |             |          |              |            |
| 0  | -        | 50642        | ALLAND       | C PLIA | TENE    | 44         |         |              |           | PMG     | 26660000      |             |            |              |             |          |              |            |
| 0  | -        | 51462        | KATIA DE     | CTDAN  | IENE    |            |         | GROTA        |           | PMG     | 26660000      |             |            |              |             |          |              |            |
| 10 |          | 51460        | VALEDIA      | C CEIC | 16      | 0          |         | TEPPA D      |           | PMC     | 26660000      |             |            |              |             |          |              |            |
| 11 | -        | 50641        | ANDERSO      |        | RIAS    | 0          | BECO    | MORRO        |           | RMG     | 36660000      |             |            |              |             |          |              |            |
| 12 |          | 51461        | CARLOS       |        | AUGI    | 0          | beeo    | FERNAN       | DALÉMPA   | RMG     | 36660000      |             |            |              |             |          |              |            |
| 13 |          | 50646        | ALEX NAS     | SIRUA  | SANT    | 0          |         | VILALAR      | CALÉMIPA  | RMG     | 36660000      |             |            |              |             |          |              |            |
| 14 |          | 51458        | IOSE MAI     | RRUA   | DRSS    | 0          |         | VILALAR      | CALÉMPA   | RMG     | 36660000      |             |            |              |             |          |              |            |
| 15 |          | 51459        | EVELYNE      | AVEN   | NIDA    | 0          |         | SÃO GER      | AALÉMPA   | RMG     | 36660000      |             |            |              |             |          |              |            |
| 16 |          | 50645        | AIR DO C     | ARUA   | 24 DF   | 379        |         | JARDIM       | ALÉM PA   | RMG     | 36660000      |             |            |              |             |          |              |            |
| 17 |          | 51457        | MARCOS       | TRAV   | /ESSA   | 51         | 1º ANDA | R PRACA D    | A ALÉM PA | RMG     | 36660000      |             |            |              |             |          |              |            |
| 18 |          | 73797        | JOAO MA      | AV.2   | 4 DE I  | 514        |         | JARDIM       | ALÉM PA   | RMG     |               |             |            |              |             |          |              |            |
| 19 |          | 51482        | JUSSARA      | FJAIM  | E DO:   | 0          | JAMAPA  | R CLUBE D    | SAPUCAL   | ARJ     | 25887000      |             |            |              |             |          |              |            |
|    |          |              |              |        |         |            |         |              |           |         |               |             |            |              |             |          |              |            |

Salve o arquivo EXCEL com o nome desejado. Nesse exemplo, demos o nome ROL\_Online.

Esse arquivo Excel será usado na sequencia, após escolhermos o tipo de etiqueta.

## **Gerando Etiquetas Online**

Acesse <a href="http://www.pimaco.com.br/apweb">http://www.pimaco.com.br/apweb</a>

| PIMACO<br>Vido no seu lugar. Tudo do seu j | eito,                        |                     |
|--------------------------------------------|------------------------------|---------------------|
| AP-                                        | + PIMA                       | CO                  |
| Senha<br>Fazer-um Novo Cadas               | tro                          | Esqueci minha senha |
|                                            | Login                        |                     |
|                                            | OU<br>f   Login com Facebook |                     |

Para usar o aplicativo, será necessário ter um cadastro prévio. Informe seu **email**, sua **senha** e clique no botão **Login**. É possível também fazer **Login com Facebook**.

Caso ainda não tenha cadastro, clique em **Fazer um Novo Cadastro** e preencha um formulário com algumas informações simples. Em seguida, você acessará o aplicativo.

Após o login, uma nova tela inicial se abrirá.

Clique na aba Novo, opção Inkjet+Laser.

| www.pimaco.com.br/APWeb/Produte | o/Select                          |                     |        |                                                                                                    |                          |  |
|---------------------------------|-----------------------------------|---------------------|--------|----------------------------------------------------------------------------------------------------|--------------------------|--|
| ⇔                               | PIMACO Inicio Ajuda<br>Novo Abrir | Alterar Dados Conhe |        |                                                                                                    | Olá solange@vetor.com.br |  |
|                                 | Selecionar Categor                | ria                 | Pesqu  | uisa por referência                                                                                                    | Pesquisar                |  |
|                                 | Inkjet + Laser                    | A5                  | Glossy | Cartões de Visita                                                                                                    | Speed Label              |  |
|                                 |                                   |                     | 1      | Expression<br>Expression<br>Expres | Brides                   |  |
|                                 | Especiais                         | Produtos Imagem     | CD/DVD |                                                                                                    |                          |  |
|                                 | H                                 |                     |        |                                                                                                    |                          |  |
| A                               | © 2016 - Assistente Pimaco        |                     |        |                                                                                                    |                          |  |

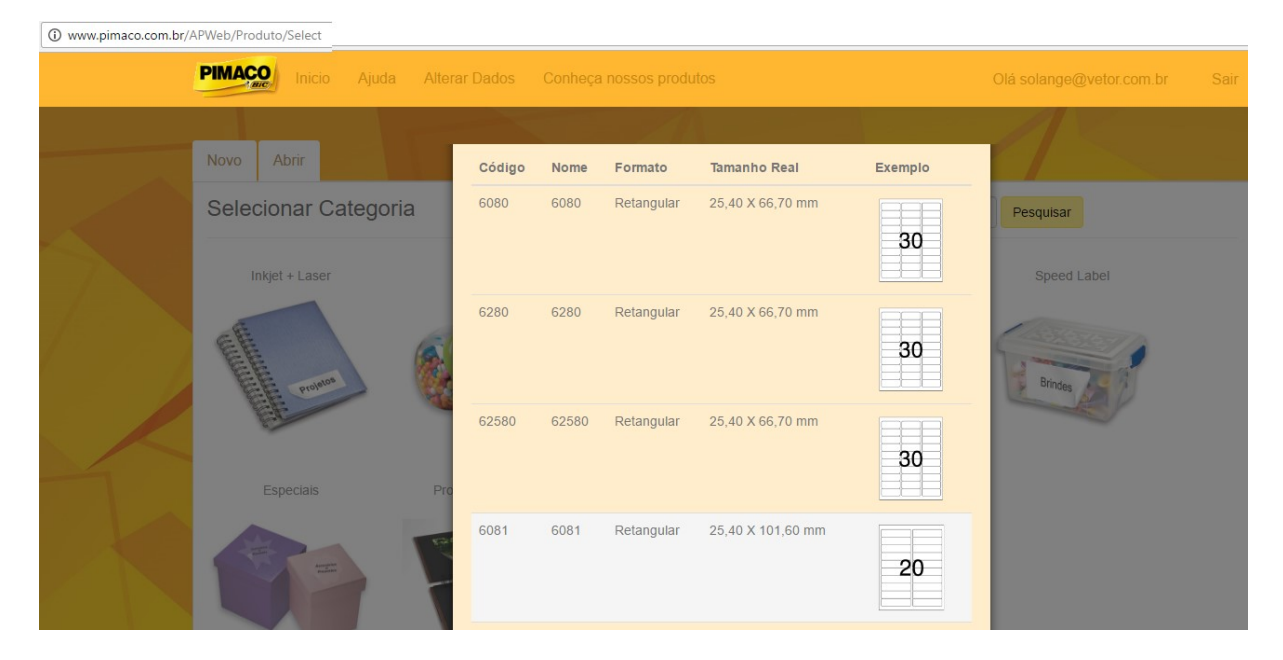

Uma tela menor exibirá uma lista de etiquetas para impressão. Clique na etiqueta desejada.

Uma nova tela se abrirá. Na aba Selecionar Template, clique na etiqueta branca.

| (i) www.pimaco.com.br/AP | Web/Produto/SelectTemplate/20                              |                               |
|--------------------------|------------------------------------------------------------|-------------------------------|
|                          | PIMAÇão Inicio Ajuda Alterar Dados Conheça nossos produtos | Olá solange@vetor.com.br Sair |
|                          | Selecionar Template                                        |                               |
|                          |                                                            |                               |
|                          |                                                            |                               |
|                          | © 2016 - Assistente Pimaco                                 |                               |

Na tela abaixo, na coluna esquerda, clique em Mala Direta.

| G Google     x     B GI - Login     x     w UQL - O melhor contexin     x     G word 2010 e etiqueta pin     x     x     Assistente Pimaco     :       ←     →     C     O www.pimacn.com br/APWeb/APFditor/Index | × Pimaco-Etiqueta-6281 ×      |
|----------------------------------------------------------------------------------------------------|-------------------------------|
| PIMAÇO Inicio Ajuda Alterar Dados Conheça nossos produtos                                                                                                    | Olá solange@vetor.com.br Sair |
| Linha  Retangulo  Circulo  Estrela Cinco Pontas  Estrela Quatro Pontas  Texto  Mala Direta  Imagem Campo Mala Direta                                                                                              | Propriedades Eliquetas x      |
|                                                                                                    | Zoom 100%                     |

Na janela do Windows, procure o caminho do arquivo Excel gerado no GI e clique no botão Abrir.

| → × ↑ 🔮 > Este                                                                                                    | Computador > Document | tos              |                   |         | võ     | Pesquis | ar Docume  | entos   | p |
|----------------------------------------------------------------------------------------------------|-----------------------|------------------|-------------------|---------|--------|---------|------------|---------|---|
|                                                                                                    |                       |                  |                   |         |        |         |            |         |   |
| ganizar 🔻 Nova past                                                                                                    | ta                    |                  |                   |         |        |         |            | -       |   |
| Acesso rápido                                                                                                    | Nome                  | Data             | Тіро              | Tamanho | Marcas |         |            |         |   |
| Área de Traba et                                                                                                    | 📙 Arquivos do Outlook | 18/12/2016 19:19 | Pasta de arquivos |         |        |         |            |         |   |
|                                                                                                    | 🛃 Minhas fontes de d  | 27/12/2016 09:35 | Pasta de arquivos |         |        |         |            |         |   |
| Uownloads 🖈                                                                                                    | Vuze Downloads        | 19/12/2016 18:54 | Pasta de arquivos |         |        |         |            |         |   |
| Documentos 🖈                                                                                                    | ROL_Online            | 27/12/2016 08:50 | Planilha do Micro | 42 KB   |        |         |            |         |   |
| 📰 Imagens 🛛 🖈                                                                                                    |                       |                  |                   |         |        |         |            |         |   |
|                                                                                                    |                       |                  |                   |         |        |         |            |         |   |
| competenciaNo                                                                                                    |                       |                  |                   |         |        |         |            |         |   |
| competenciaNo                                                                                                    |                       |                  |                   |         |        |         |            |         |   |
| ompetenciaNo                                                                                                    |                       |                  |                   |         |        |         |            |         |   |
| competenciaNo <sup>.</sup>                                                                                                 |                       |                  |                   |         |        |         |            |         |   |
| CompetenciaNo                                                                                                    |                       |                  |                   |         |        |         |            |         |   |
| competenciaNo                                                                                                    |                       |                  |                   |         |        |         |            |         |   |
| CompetenciaNo                                                                                                    |                       |                  |                   |         |        |         |            |         |   |
| competenciaNo<br>OneDrive<br>Este Computador                                                                               |                       |                  |                   |         |        |         |            |         |   |
| <ul> <li>competenciaNo</li> <li>OneDrive</li> <li>Este Computador</li> <li>Área de Trabalho</li> </ul>                     |                       |                  |                   |         |        |         |            |         |   |
| <ul> <li>competenciaNo</li> <li>OneDrive</li> <li>Este Computador</li> <li>Área de Trabalho</li> <li>Documentos</li> </ul> |                       |                  |                   |         |        |         |            |         |   |
| CompetenciaNo<br>OneDrive<br>Este Computador<br>Àrea de Trabalho<br>Downloads                                              |                       |                  |                   |         |        |         |            |         |   |
| CompetenciaNo ConeDrive Este Computador Area de Trabalho C Documentos Documentos C Documentos C Documentos                 | 201 0-1               |                  |                   |         |        | Amina   |            | lizzdos |   |
| CompetenciaNo ConeDrive Este Computador Area de Trabalho Documentos Documentos Nome                                        | : ROL_Online          |                  |                   |         | ~      | Arquive | os persona | lizados |   |

Observe a área central em branco que simula a etiqueta. Na coluna direita, clique no **combo box CAMPO** e selecione o campo desejado que aparece. Aqui, selecionamos a **opção NOME**.

| ← → C () www.pimaco.com.br/APWeb/AP                                                                                                    | PEditor/Index              |                                                                                                    |
|----------------------------------------------------------------------------------------------------|----------------------------|----------------------------------------------------------------------------------------------------|
| PIMAÇO Inicio Ajuda Alterar                                                                                                    |                            |                                                                                                    |
|                                                                                                    |                            |                                                                                                    |
| 📄 💾 😂 I 🚍 I 🌄 🗆 I 🔫 🍳 (                                                                                                    | २, । 🐇 💭 🛅 👔 । 🌱 🍋 । 🕞 । 🕞 |                                                                                                    |
| — Linha     Retangulo     Circulo     Circulo     Estrela Cinco Pontas     Estrela Quatro Pontas     Texto     Mala Direta     Imagem     Codigo de Barras     Qa Code | Selecione o campo >>       | Propriedades Eliquetas ×<br>Campo<br>Selecione<br>NOME<br>Propriedades<br>Selecione<br>NOME<br>Selecione<br>NOME<br>Selecione<br>Selecione<br>S |
| Ł <sup>I</sup> Número Sequencial                                                                                                    |                            |                                                                                                    |
| Código: 6281                                                                                                    |                            | Zoom 100%                                                                                                    |
| © 2016 - Assistente Pimaco                                                                                                    |                            |                                                                                                    |

Posicione agora, na área da etiqueta, o melhor local para <u>o campo NOME</u>. Nesse exemplo, esse campo foi posicionado na área superior esquerda da etiqueta.

| $\leftrightarrow$ $\rightarrow$ C $($ www.pimaco.com.br/APWel                                                                                 | p/APEditor/Index              |                                                                                                    |             |
|----------------------------------------------------------------------------------------------------|-------------------------------|----------------------------------------------------------------------------------------------------|-------------|
| PIMAÇO Inicio Ajuda Alte                                                                                                    |                               |                                                                                                    |             |
|                                                                                                    |                               |                                                                                                    |             |
| 📄 💾 📄 I 🚍 I 🌄 🖯 I 🔫 🤄                                                                                                    | २, २, । 🚜 💭 🛅 🏦 । 🎦 🍽 । 🐻 । 🔓 |                                                                                                    |             |
| Linha<br>Chraulo<br>Circulo<br>Estrela Cinco Pontas<br>Estrela Quatro Pontas<br>Texto<br>Mala Direta<br>Imagem<br>Codigo de Barras<br>QR Code |                               | Propriedades<br>Campo<br>Selecione<br>NOME<br>NOME<br>NAME<br>Tamanho<br>15<br>Cor<br>Trazer para Frente<br>Privar para frente | Eliquetas × |
| ε <sup>1</sup> Número Sequencial                                                                                                    |                               |                                                                                                    |             |
| Código: 6281                                                                                                    |                               | Zoom 🤇                                                                                                    | 100%        |
| © 2016 - Assistente Pimaco                                                                                                    |                               |                                                                                                    |             |

Na barra de ferramentas, que exibe vários ícones, clique no 4º ícone "Visualizar/Imprimir".

| ← → C ③ www.pimaco.com.br/APWeb/ | APEditor/Index                                     |                        |        |
|----------------------------------|----------------------------------------------------|------------------------|--------|
| PIMAÇO Inicio Ajuda Altera       | Inicio Ajuda Alterar Dados Conheça nossos produtos |                        |        |
|                                  |                                                    |                        |        |
| 🏥 💾 🚞 I 🚍 I 🦝 🗖 I 🔫 🍳            | 🔍 । 🔏 📃 🖺 👔 । 🌑 🍽 । 🔜                              |                        |        |
| - Linha Visualizar/Imprimir      |                                                    |                        |        |
| Retangulo                        | << NOME >>                                         | Propriedades Etiquetas | ×      |
| O Círculo                        |                                                    |                        |        |
| 🖈 Estrela Cinco Pontas           |                                                    |                        |        |
| + Estrela Quatro Pontas          |                                                    |                        |        |
| 🛣 Texto                          |                                                    |                        |        |
| 🎭 Mala Direta                    |                                                    |                        |        |
| 🛋 Imagem                         |                                                    |                        |        |
| IIII Código de Barras            |                                                    |                        |        |
| III QR Code                      |                                                    |                        |        |
| ε <sup>1</sup> Número Sequencial |                                                    |                        |        |
| Código: 6281                     |                                                    | Zoom                   | 〕 100% |
|                                  |                                                    |                        |        |
| © 2016 - Assistente Pimaco       |                                                    |                        |        |

A tela que se abre já exibirá as etiquetas com os nomes constantes no arquivo Excel que você selecionou. Clique em **Gerar Arquivo para Impressão**.

| www.pimaco.com.br/APWeb/APEdi   | tor/PreviewImpressaoPdf/?idTemp=  | bc104a | af2-a4b2 | 2-457c |
|---------------------------------|-----------------------------------|--------|----------|--------|
| Gerar A                         | rquivo para impressão             |        |          |        |
| ANA LUCIA MARTINS CAVALLIERE    | ANTONIO CARLOS DE SOUZA FRADO     |        |          |        |
| JULIANO FERREIRA ALVES          | ADRIANA DA SILVA                  |        |          |        |
| Chirleia da conceicao o. Felipe | MARTA CRISTINA ASSAF SOARES PAIVA |        |          |        |
| ALLAN RICHARD BERINI            | KATIA REGINA SEBASTIANA           |        |          |        |
| VALERIA CRISTINA DO NASCIMENTO  | ANDERSON LEITE ESTEVAM            |        | #        |        |
| CARLOS OTAVIO BARBOSA PAIVA     | ALEX NASCIMENTO DA SILVA          |        | +        |        |
| JOSE MARIA SANTOS CARDOSO       | EVELYN BALBI DE SOUZA             |        | -        |        |
|                                 |                                   |        |          |        |

Ainda há uma opção de ajuste fino, caso seja preciso ainda ajustar as etiquetas. Clique no botão **Gerar Arquivo**. Um <u>PDF será gerado e armazenado na pasta Downloads</u>, mas o usuário pode <u>clicar</u> <u>direto na tela (veja canto esquerdo inferior)</u>.

| 🗅 Visualizar - Google Chrome                                                       |                                                   |             |          | ×     |
|------------------------------------------------------------------------------------|---------------------------------------------------|-------------|----------|-------|
| () www.pimaco.com.br/APWeb/APEditor/Pr                                             | eviewImpressaoPdf/?idTem                          | p=172344    | 78-3f55  | -4ad9 |
| Ajuste Fino                                                                        |                                                   |             | ×        | Î     |
| Ajuste Borda Cima (mm)                                                             |                                                   |             |          | Î     |
| 0                                                                                  |                                                   |             |          |       |
| Ajuste Borda Esquerda (mm)                                                         |                                                   |             |          |       |
| 0                                                                                  |                                                   |             |          |       |
| ajustar a imagem na folha, e certifique-<br>que se é usado na etiqueta (Carta, A4, | se de selecionar o mesmo<br>A5).<br>G             | tipo de fol | ha<br>/o |       |
| VALERIA CRISTINA DO NASCMENTO                                                      |                                                   | T           |          |       |
|                                                                                    | ALEX NASCIMENTO DA SILVA<br>EVELYN BALBI DE SOUZA |             |          | Ţ     |
| Impressao-201612pdf                                                                |                                                   | Exibir      | todos    | ) ×   |
| Coulgo. 6261                                                                       |                                                   |             |          |       |

Com isso, o PDF se abrirá para impressão em sua impressora.

| (i) file:///C:/Users/Solange/Downloads/Impressao-20161 | 227112029.69009.pdf             |                                  |   |   |   |
|--------------------------------------------------------|---------------------------------|----------------------------------|---|---|---|
| Pimaco-Etiqueta-6281                                   |                                 | 1 / 28                           | ¢ | Ŧ | e |
|                                                        | ANA LUCIA MARTINS CAVALLERE     | ANTONIO CARLOS DE SOUZA PRADO    |   |   |   |
|                                                        | JULIANO FERREIRA ALVES          | ADRIANA DA SILVA                 |   |   |   |
|                                                        | CHIRLEIA DA CONCEICAO O. FELIPE | MARTA CRISTINA ASSAF SOARES PANA |   |   |   |
|                                                        | ALLAN RICHARD BERINI            | KATIA REGINA SEBASTIANA          |   |   |   |
|                                                        | VALERIA CRISTINA DO NASCIMENTO  | ANDERSON LEITE ESTEVAM           |   |   |   |
|                                                        | CARLOS OTAVIO BARBOSA PAIVA     | ALEX NASCIMENTO DA SILVA         |   |   |   |
|                                                        | JOSE MARIA SANTOS CARDOSO       | EVELYN BALBI DE SOUZA            |   |   |   |